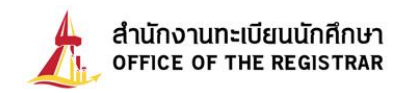

## How to register graduation online

You can register your graduation online through our educational service by following these simple steps. **First**, go to our office of registrar website: <u>www.reg.tu.ac.th.</u> **Second**, key in your student ID and password (just like your online enrolment and registration). Then, click "submit".

| User ID  |  |
|----------|--|
| Password |  |
|          |  |

Once when you have already logged in, the main menu will come up on the screen. (If your graduation application has already been approved by the University Council) as shown in Picture 1

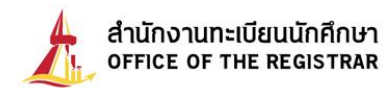

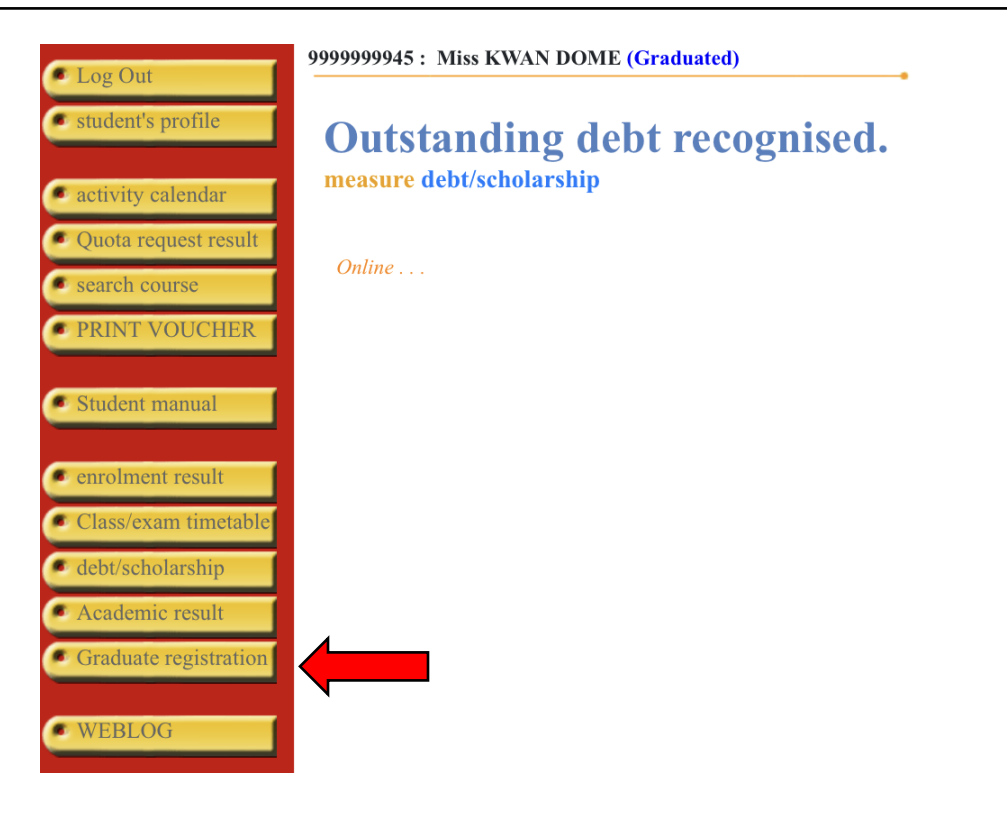

## Picture 1 Main menu

Next, click on the button of graduate registration, **Graduate registration** and the registration form will appear on the screen as you can see in Picture 2.

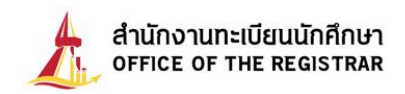

|                      | Please fill the inform | mation below. (Please input d | lata that mark *)   |      |                             |
|----------------------|------------------------|-------------------------------|---------------------|------|-----------------------------|
|                      | ACADEMIC BAC           | CKGROUND                      |                     |      |                             |
|                      | Student ID             | 9999999945                    |                     |      |                             |
|                      | Firstname(Thai)        |                               | Lastname            |      |                             |
|                      | Fistname(Eng)          | KWAN                          | Lastname            | DOME |                             |
| <b>3</b>             | Campus                 |                               | Level               |      |                             |
| PICTURE NOT FOUND    | School                 |                               | Name of Program     |      |                             |
| PLEASE CONTACT ADMIN | Major Field            |                               | Name of Degree      |      |                             |
| GO BACK              | Student Status         | Graduated                     | Date of Adminission |      | Date of Conferred / Leaving |
| C SAVE               | ADDRESS                |                               |                     |      |                             |
| SAVE                 | E-mail *               |                               |                     |      |                             |
|                      | Address 1 *            |                               |                     |      |                             |
|                      | Road, Subdistrict *    |                               |                     |      |                             |
|                      | Amphur *               |                               |                     |      |                             |
|                      | Province *             |                               |                     |      | •                           |
|                      | Zip Code *             |                               |                     |      | _                           |
|                      | Phone No. *            |                               |                     |      |                             |
|                      | Mobile *               |                               |                     |      |                             |
|                      | ADDRESS                |                               |                     |      |                             |
|                      | Address 1 *            |                               |                     |      |                             |
|                      | Road, Subdistrict *    |                               |                     |      |                             |
|                      | Amphur *               |                               |                     |      |                             |
|                      | Province *             |                               |                     |      | •                           |
|                      | Zip Code *             |                               |                     |      | -                           |
|                      | WORK CURREN            | TLY                           |                     |      |                             |
|                      | Carreer *              |                               |                     |      |                             |
|                      | Income                 |                               |                     |      |                             |
|                      | Company Name           |                               |                     |      |                             |
|                      | Address 1              |                               |                     |      |                             |
|                      | (เลขที่,หมู่บ้าน)      |                               |                     |      |                             |
|                      | Road, Subdistrict      |                               |                     |      |                             |
|                      | Amphur                 |                               |                     |      |                             |
|                      | Province               | -                             |                     | _    | <b>v</b>                    |
|                      | Zip Code               |                               |                     |      |                             |
|                      | Phone No               |                               |                     |      |                             |
|                      | Fax                    |                               |                     |      |                             |
|                      | Engนักศึกษาต่างชาติ    | No                            |                     |      |                             |
|                      |                        |                               | SAVE                |      |                             |

Picture 2 Student profile data screen

The system will retrieve your profile data so that you can add your detailed information, edit or update it such as your present address and working status. Please check the completion and accuracy of all information in the form and then click "Save" to save it and proceed.

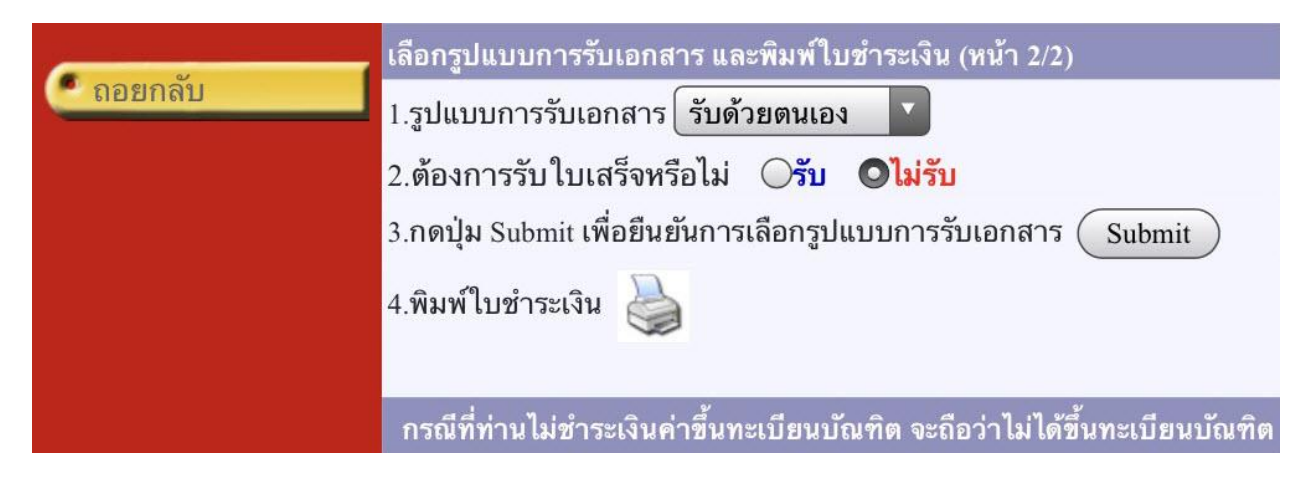

Picture 3: Choosing how to receive your document

From Picture 3, you can choose one of these 2 ways to receive your documents (either **by yourself or by post**) Then, click "Submit" to confirm your choice, and the system will show the next step as shown in Picture 4.

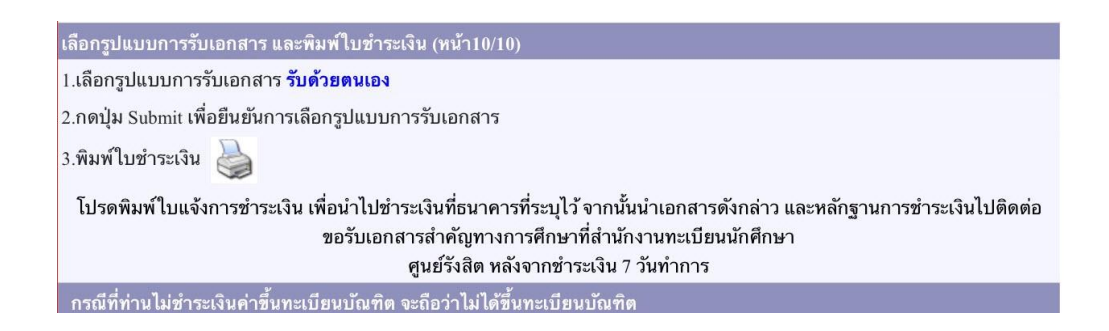

Picture 4: The screen after your confirmation on the method to receive your document

Next, print out your payment form by clicking the printer icon. (you can take this form and pay it at one of the banks specified in the forms) After the screen shows "กำลังสร้าง แฟ้มข้อมูล กรุณารอสักครู่", an empty screen with a yellow bar under the menu will come up, please click on that yellow bar, and then choose "Download File" (See Picture 5)

| Ø                                                                                                    |                  | _ <u>5</u> ×           |
|----------------------------------------------------------------------------------------------------|------------------|------------------------|
| C C C F Ltp://203.131.208.156/registrar/student_invoiceRTF2GRA.asp?studentd=224181avs632330084=6                                     | 💌 🖘 🗙 Google     | <b>₽</b> •             |
| File Edit View Favorites Tools Heb                                                                                                   |                  |                        |
| 🔆 🏟 🍘                                                                                                    | 🚹 • 🗟 - 🖶 •      | 🔂 Page + 🎯 Tools + 🏾 » |
| 📩 To help protect your security, Internet Explorer blocked this site from downloading files to your computer. Click here for options |                  | ×                      |
| กำลังสร้างแฟ้มข้อมูล                                                                                                    | Download Fie     | 4                      |
| กรุณารอสักครู่                                                                                                    | what's the Risk/ |                        |
|                                                                                                    | More information |                        |
|                                                                                                    |                  |                        |
|                                                                                                    |                  |                        |

## Picture 5: Creating and downloading the payment form (pdf. File)

Next, choose "Open" or "Save" the file of the payment form as shown in the picture.

| File Down | load                                             |                                                                                                    | × |
|-----------|--------------------------------------------------|----------------------------------------------------------------------------------------------------|---|
| Do you    | want to op                                       | en or save this file?                                                                                                    |   |
| Rope      | Name:<br>Type:<br>From:                          | inv4905680841.pdf<br>Adobe Acrobat 7.0 Document, 71.9KB<br>203.131.208.156<br>Open Save Cancel                                                  | ] |
| 0         | While files fr<br>harm your co<br>save this file | om the Internet can be useful, some files can potential<br>omputer. If you do not trust the source, do not open or<br>. <u>What's the risk?</u> | y |

Note: 1. We suggest using a notebook or a PC for the display as shown on the above picture.

2. The display might be different depending on the browser and setting. Some may download the file automatically.

Next, click on "**Print out the payment form**" on A4 paper. Once you print it out, you can go to a bank listed in the form. (See Picture 6)

| มหาวิทยาลัยธรรมศาสตร<br>ใบแจ้งการขำระเงินค่าขึ้นทะเบียนบัณฑิต<br>Statement of Student Account<br>sหัสนักศึกษา 999999945 ชื่อ นางสาวขวัญโคม<br>ระดับการศึกษา ปริญญาตริโครงการปกติ<br>หลักสูตร<br>วิชาเอก                                                                                                    | มหาวิทยาลัยธรรมศาสตร์ เร่วนที่1 :<br>ใบแจ้งการชำระเงินค่าขึ้นทะเบียนบัณฑิต รับที่หิม<br>Statement of Student Account เลข<br>กษา 999999945 ชื่อ นางสาวขวัญโคม<br>เสีกษา ปริญญาตรี โครงการปกติ |                                                                                                    | ใหล้บนักสึกษา)<br>ผู้ 11/09163 9:10<br>ก็อ้างอิง 1237318       |  |
|----------------------------------------------------------------------------------------------------|----------------------------------------------------------------------------------------------------|----------------------------------------------------------------------------------------------------|----------------------------------------------------------------|--|
| ท่านประสง                                                                                                    | เค <sup>็</sup> จะรับเอก <b>สารสำ</b> คัญท                                                                                                    | างการศึกษาด้วยตน                                                                                                    | แอง ที่ศูนย์รังสิต                                             |  |
| ที่ รายการ                                                                                                    |                                                                                                    |                                                                                                    | จำนวนเงิน                                                      |  |
| <ol> <li>คารี้นทะเบียนบัณฑิล</li> <li>คาใบรับรอมผลการศึกษา หรือใบรับรองอื่น ๆ</li> </ol>                                                                                                    |                                                                                                    |                                                                                                    | 0.00                                                           |  |
| ⇔ โปรดตรวจ <mark>สอบความถูกต้องก่อนนำไปช</mark> ำ                                                                                                    | าระเงินกับธนาคาร #                                                                                                    |                                                                                                    |                                                                |  |
| ห้าสืบบาทถ้วน                                                                                                    | 503                                                                                                    | Total                                                                                                    | 50.00                                                          |  |
| นกลกษาเปละเกมเป็นแจกกระทะเวิ่มขบบบนและพลกฐานการทรเริ่มแลาขนทรเบชนบดพะเก<br>กรณีรับเอกสารค่ายคนเอง<br>โปรคมใบแข้งการทำระเงินจะบับนี้และพลักฐานการทำระเงินไปลิดต่อขอรับเอกสารสำคัญทางการศึก<br>ที่สำนักงานหรือของที่กระเงินเสียบร้อยแล้ว<br>กรณีรับเอกสารทางไปประเดิม<br>สำนักงานหรือข้อมีกศึกษาระ่งเอกสารสำคัญทางการศึกษาทางไปรษณีย์ หลังจากทำระเงิน 7 วันทำ                                                                                                    | 1075<br>51                                                                                                    | สาหระบราห<br>ยู่รับเงิน<br>วันที่<br>(ลงลายมือชื่อแล                                                                                   | นาทธนาคาร<br>เป็นไรให้บุตรา)                                   |  |
| พับเล็กตามรอยประ                                                                                                    |                                                                                                    | ·                                                                                                    |                                                                |  |
|                                                                                                    | LUMP (MUNIPERS DSLCO                                                                                                    | de) ** (Avun 2 A1                                                                                                    | 0 °                                                            |  |
| การของของการของของการของการของกา<br>การของการของการของการของการของการของการของการของการของการของการของการของการของการของการของการของการของการของกา<br>การของการของการของการของการของการของการของการของการของการของการของการของการของการของการของการของการของการของการข<br>การของการของการของการของการของการของการของการของการของการของการของการของการของการของการของการของการข<br>การของการของการของการของการของการของการของการของการของการของการของการของการของการของการของการของการของการของการข<br>การของการของการของการของการของการของการของการของการของการของการของการของการของการของการของการของการข<br>การของการของการของการของการของการของการของการของการของการของการของการของการของการของการของการของการของการของการของการของการของการของการของการของการข<br>การของการของการของการของการของการของการของการของการของการของการของการของการของการของการของการของการข<br>การของการของการของการของการของการของการของการของการของการของการของการของการของการของการของการของการข<br>การของการของการของการของการของการของการของการของการของการของการของการ<br>การของการของการของการของการของการของการของการของการของการของการของการของการของการของการของการของการของการของการ<br>การของการของการของการของการของการของการของการของการของการของการของการของการของการของการของการของการของการของการของการของการของการของการข<br>การของการของการของการของการของการของการของการของการของการของการของการของการของการของการของการของการของการของการข<br>การของการของการของการของการของการของการของการของการของการของการของการของ<br>การของการของการของการของการของการของการของการของการของการของการของการของการของการของการของการของการข<br>การของการของการของการของการของการของการของการของการของการของการของการของการของการของการของการของการของการของการข<br>งการของการของการขอ | ไบแจ้งการ <sup>.</sup><br>**โปรดเรีย                                                                                                    | ช้าระเงิน (เพื่อ<br>กเก็บค่าธรรมเนื่อม                                                                                                 | นาเขาบญช)<br>เรากผู้ขำระเงิน*                                  |  |
| Superior and the second second s                                              | ไบแจ้งการ<br>**โปรดเรือ<br>ร้อ®lame: นางสาว<br>รหัสยวัดภัณฑ์เCom<br>เอขที่อ้างอิงRef. No                                                                                                    | ช้าระเงิน (เพื่อ<br>กเก็บล่าธรรมเนื่อม<br>ขรัญ โคม<br>pany Code (Ref.1) :<br>5. (Ref.2) : 9999999                                      | นาเขาบญช)<br>เจากผู้ขำระเงิน**<br>8621<br>9451237318           |  |
|                                                                                                    | ไปแจ้งการ<br>หโปรดเรือ<br>รัมฟอme: นางสาว<br>รหัสยลิตภัณฑ์/Com<br>เอรที่อ้างอิงRef. No<br>สำหรับเจ้าห                                                                                        | ข้าระเงิน (เพื่อ<br>กเก็บค่าธรรมเนื่อม<br>ขวัญ โคม<br>pany Code (Ref.1) :<br>k. (Ref.2) : 9999999<br>น้ำที่ธนาคาะ(Bank U               | นาเขาบญช)<br>เรากผู้ข่าระเงิน∺<br>8621<br>9451237318<br>≈∈ ⊙₀y |  |
|                                                                                                    | ไปแจ้งการ<br>**โปรดเรือ<br>รัมฟอme: นางสาว<br>รหัสยวิลภัณฑ์เวิอท<br>เอขที่อ้างอิงRef. No<br>สำหรับเจ้าห<br>ผู้รับเงิน                                                                        | ข้าระเงิน (เพื่อ<br>กเก็บค่าธรรมเนื่อม<br>ขวัญ โคม<br>pany Code (Ref.1) :<br>b. (Ref.2) : 9999999<br>ม้าที่สนาคารเชือกk U              | นาเขาบญช)<br>เรากผู้ข่าระเงิน∺<br>8621<br>9461237318<br>₩ Only |  |
|                                                                                                    | ไปแจ้งการ<br>หโปรดเรือ<br>ชื่อMame: นางสาว<br>รหัสยวัดภัณฑ์Dom<br>เอขที่อ้ายจึงRef. No<br>สำหรับเจ้น<br>Received By<br>ยู่รับเงิน                                                            | ข้าระเงิน (เพื่อ<br>กเก็บค่าธรรมเนื่อม<br><sup>92</sup> กัญ โคม<br>pany Code (Ref.1) :<br>5. (Ref.2) : 9999999<br>ม้าที่สนาคารเชือกk U | นาเขาบญช)<br>เรากผู้ข่าระเงิน∺<br>8621<br>9451237318<br>₩ Only |  |

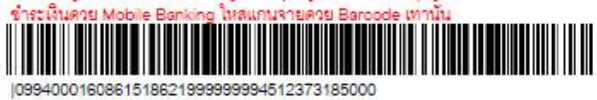

Picture 6: A sample of payment form for graduate registration

Remark: You can also pay it via mobile banking of any banks by scanning the barcode in the form.